Aristel AN 6209 4G CCTV Camera Setup Guide

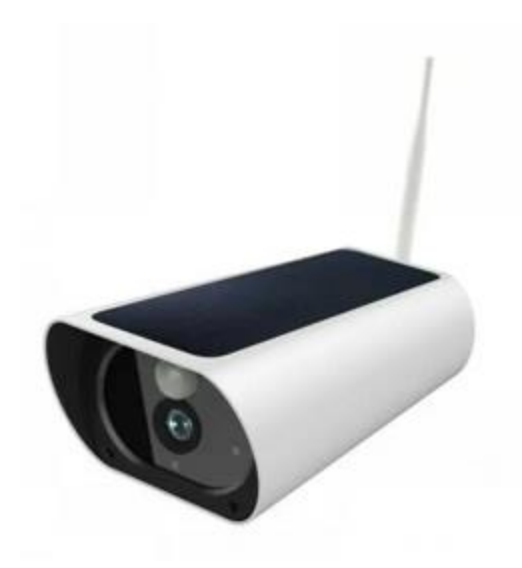

Please follow the instructions in order.

# Contents

| Product Details                 | 2 |
|---------------------------------|---|
| nstall Hardware                 | 3 |
| nstall Batteries                | 4 |
| Installing software             | 5 |
| Pairing the App with the Camera | 6 |
| Access the camera               | 8 |

# **Product Details**

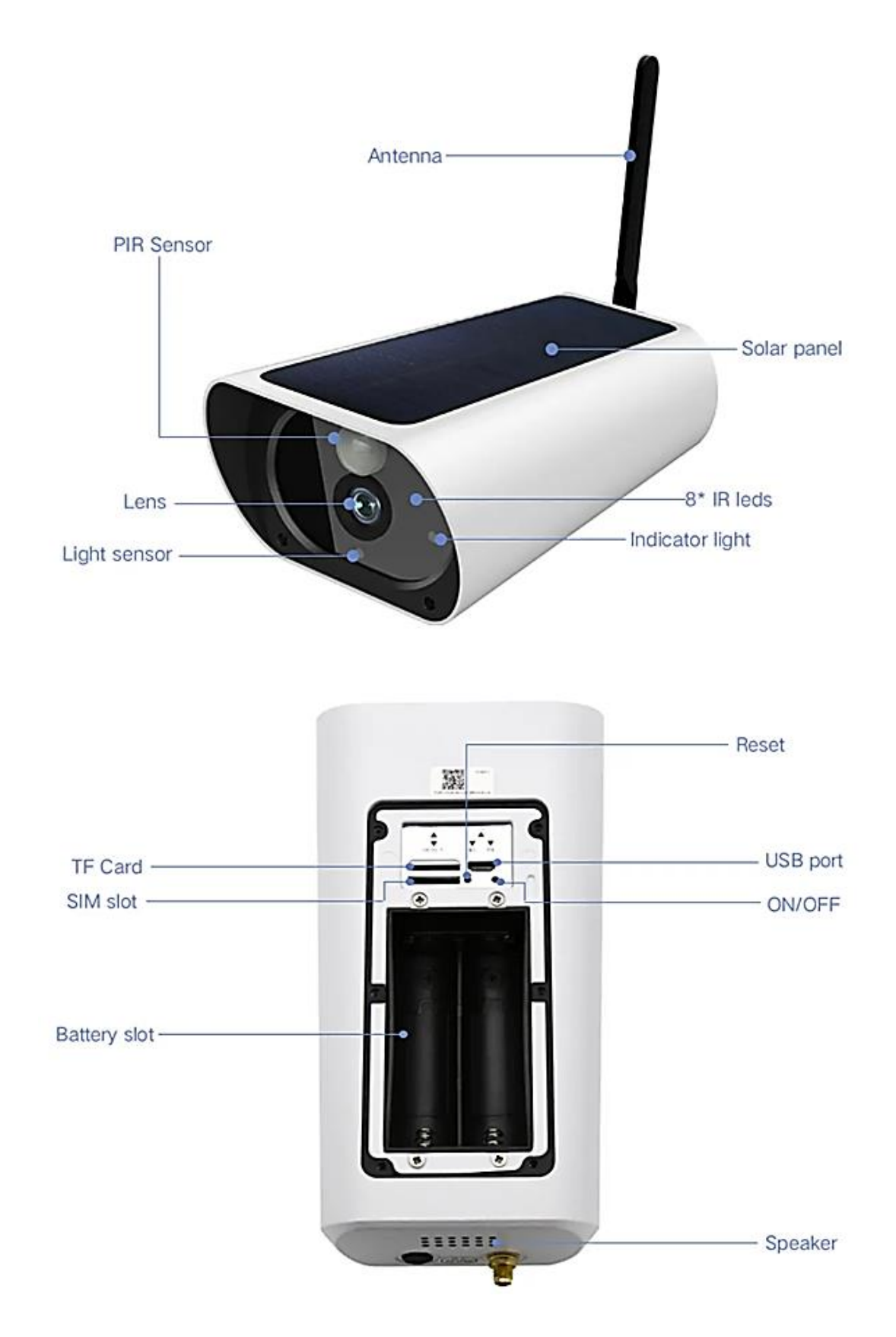

## Install Hardware

Insert the SIM card with the metal pads towards the front of the camera, and the notch facing downwards into the slot.

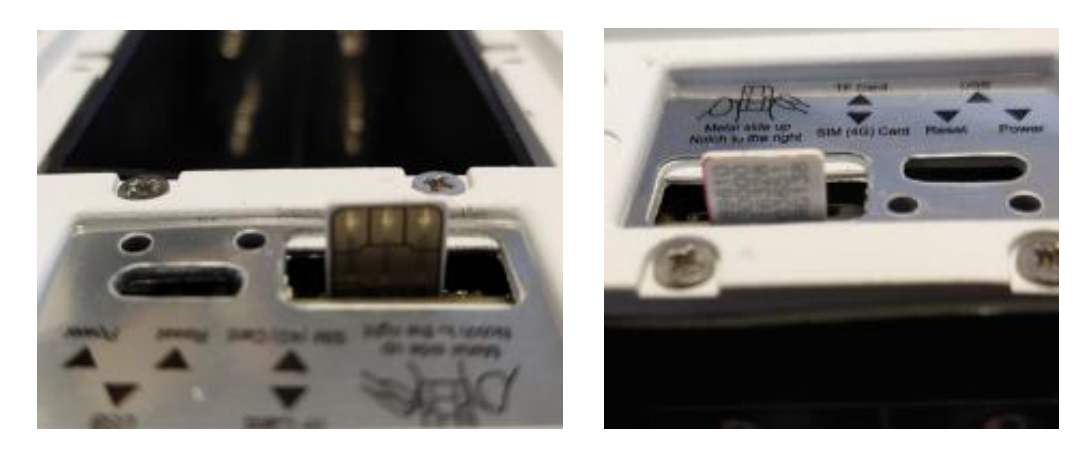

When the SIM card is fully inserted, a click will be heard and the SIM will not spring back.

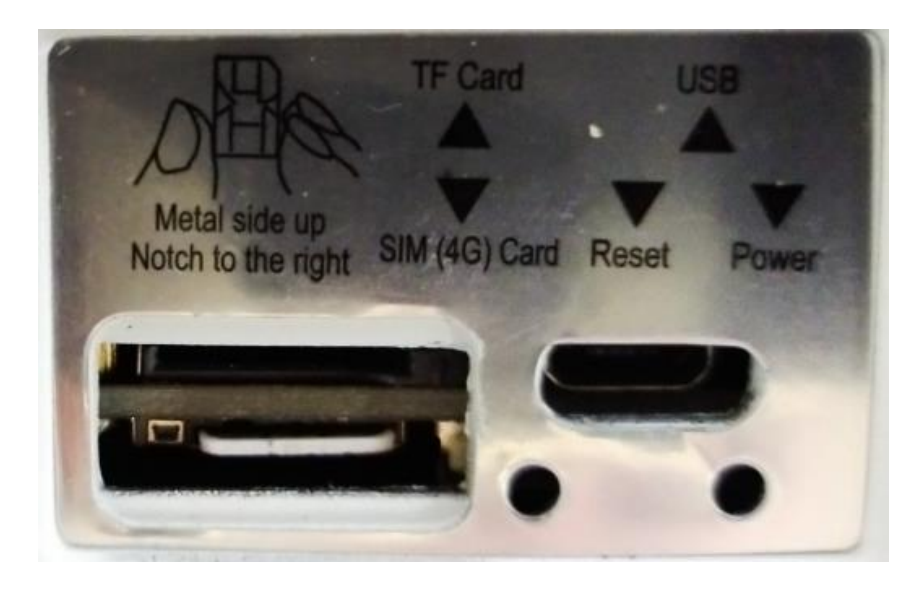

If required, install the Micro SD / TF card at this time.

Note: Power to the camera must be removed whilst inserting or removing the SIM card or TF card.

# Install Batteries

Up to four batteries can be installed.

Take note of the polarity whilst installing. Install the negative side of the battery and use the spring to push the positive side into position.

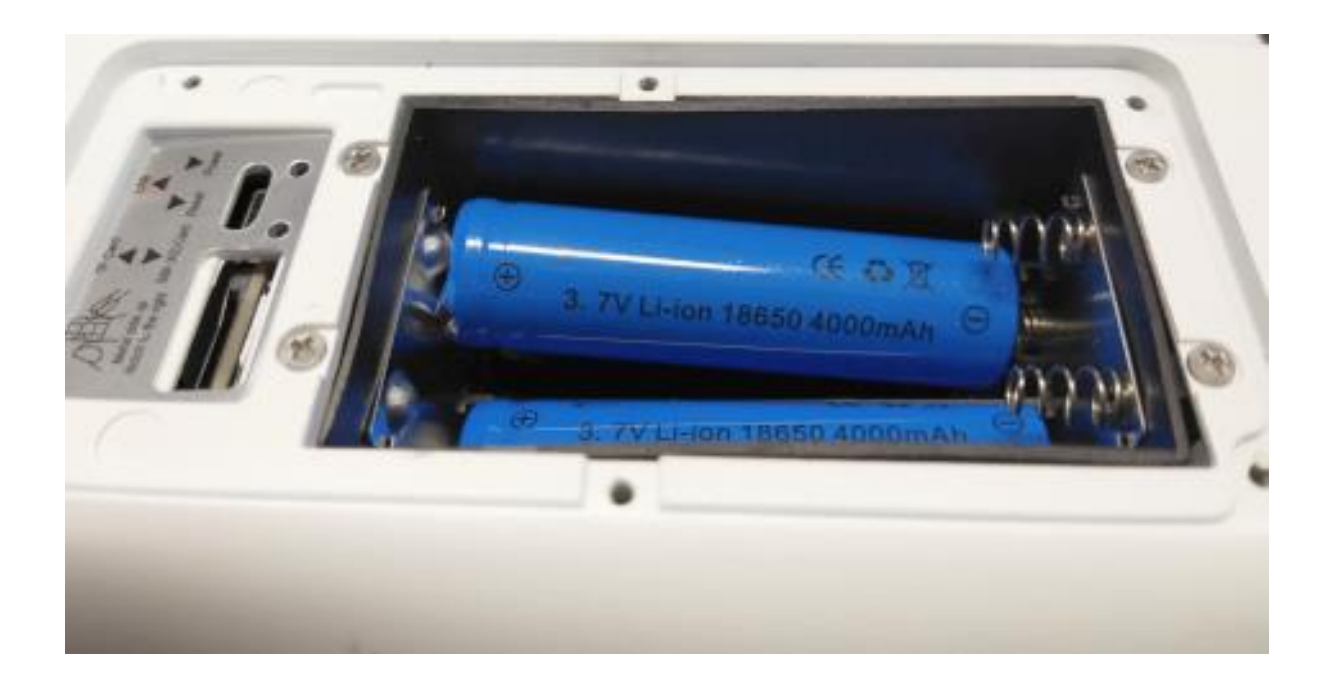

Optional – A USB A to Micro USB cable may be installed to the device to charge the batteries and apply power where no batteries are installed.

The power indicator will turn from red to blue when there is power applied to the camera.

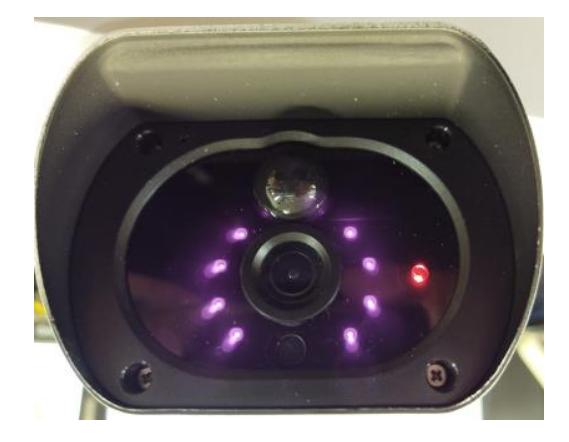

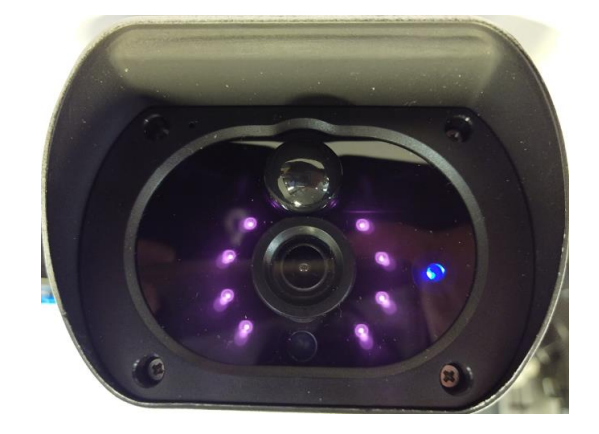

AN 6209 Quick Install Guide Page **4** of **8** 

# Installing software

These instructions assume the Ubell app is installed. Other apps for iPhone or Android may be compatible.

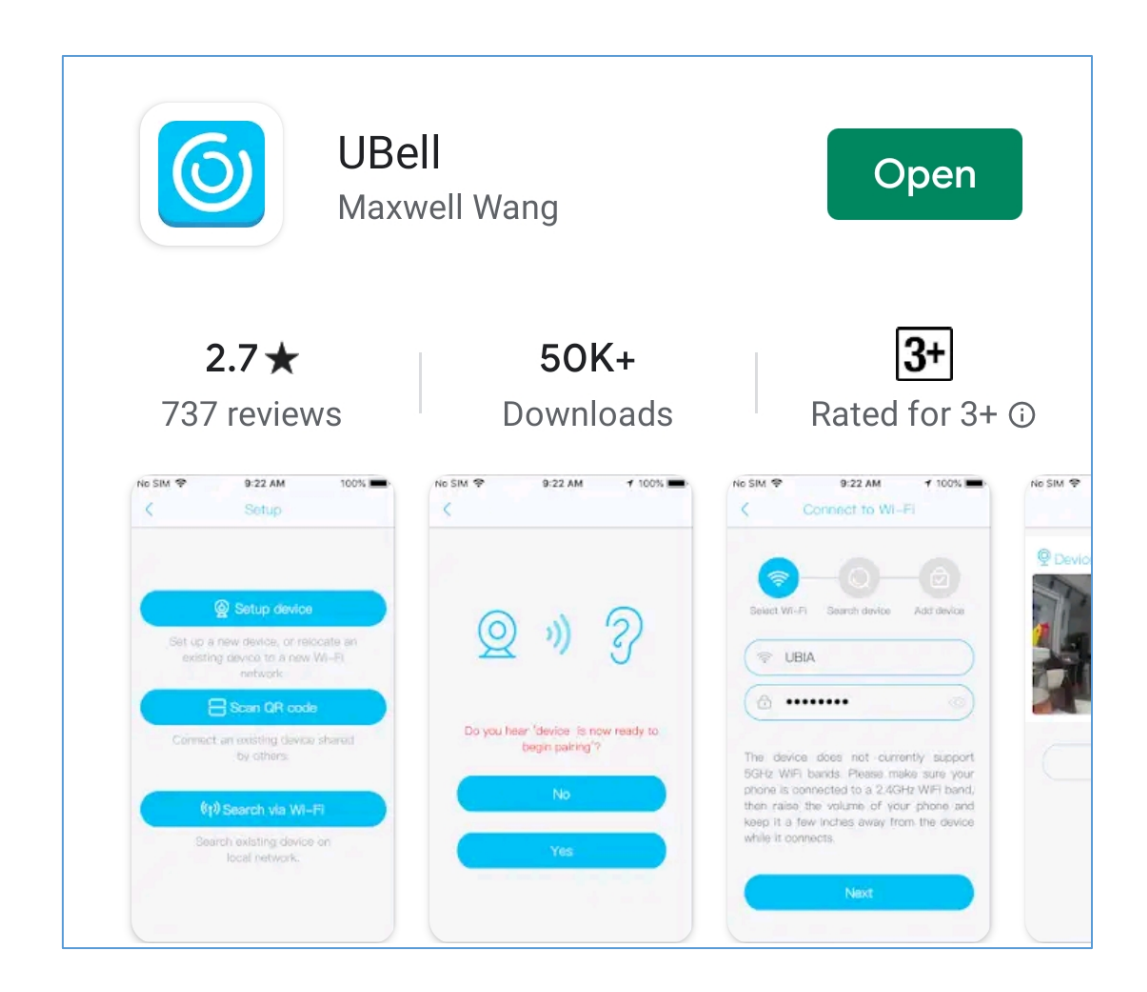

Once the app is installed, open it and accept permissions for:

- Location
- Record Audio
- File Storage Access

# Pairing the App with the Camera

Note: The Blue light must be illuminated. If it is not:

- Ensure the Antenna is firmly attached
- Ensure the SIM card is properly inserted
- Power Cycle the camera
- Hold the Power Reset button (until it announces "System reset").

If the blue light is still not illuminated, put the SIM card in a phone, remove any PIN codes, and check the signal strength and network type.

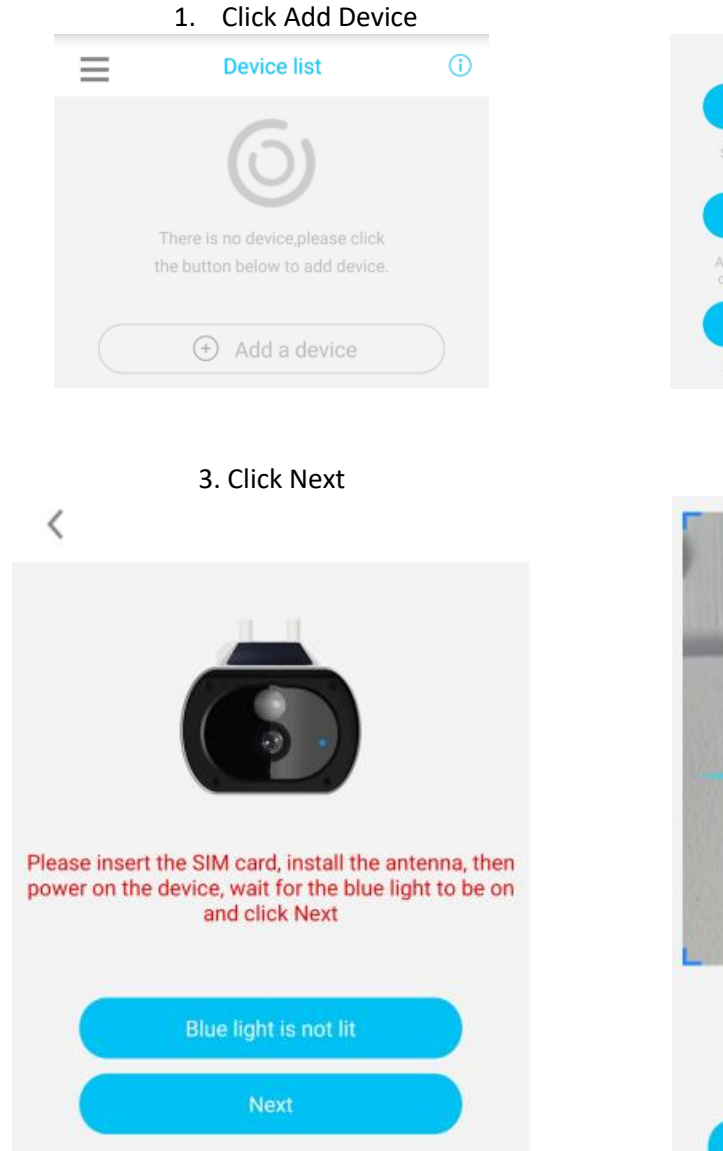

#### 2. Tap Add 4G device

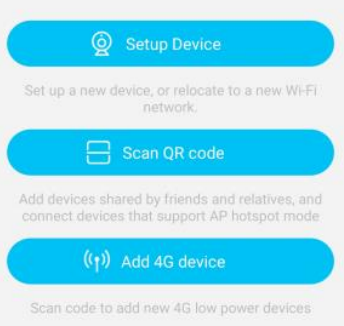

#### 4. Scan the QR Code

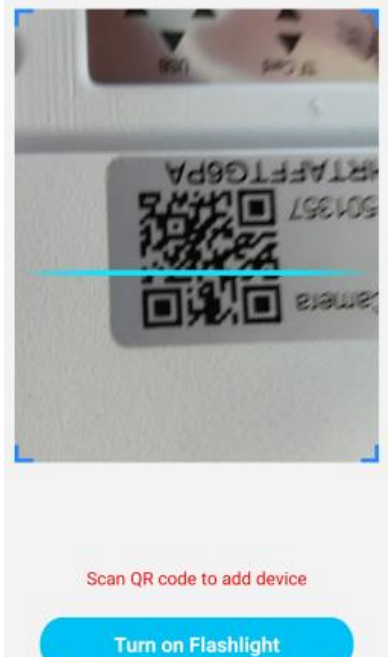

AN 6209 Quick Install Guide Page **6** of **8** 

# Power on the device Add device Add device

# 7. Choose "Non-Chinese mainland" from the drop-down list

| Device                          | $ \ge$     |
|---------------------------------|------------|
| (                               | $\bigcirc$ |
|                                 |            |
| Password must be at least 8 cha | aracters.  |
| Non-Chinese mainland            | $\sim$     |
|                                 |            |
| Finish                          |            |

8. Click Finish, allowing the app to send the login parameters to the camera.

Finish

 6. Assign a password to the camera.
Confirm it. Note: Password must contain at least 8 characters

Device

Password

Confirm password

Select the are where the device is ...

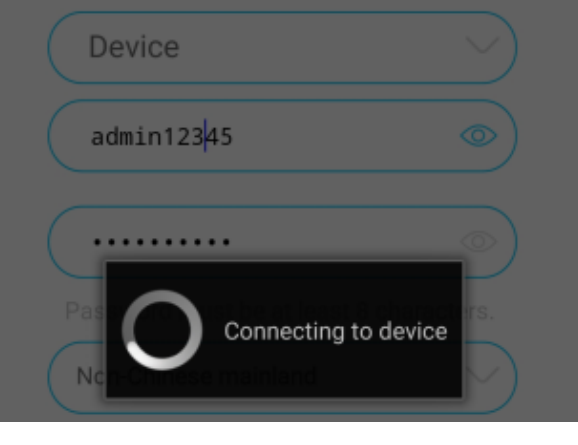

Please note:

- The admin password assigned to the camera is required to connect. If the app is re-installed, or password forgotten, the camera must be factory reset.

#### 5. Allow the camera to connect

### Access the camera

The camera is now accessible from the mobile app, by pressing the play button on the camera's screen.

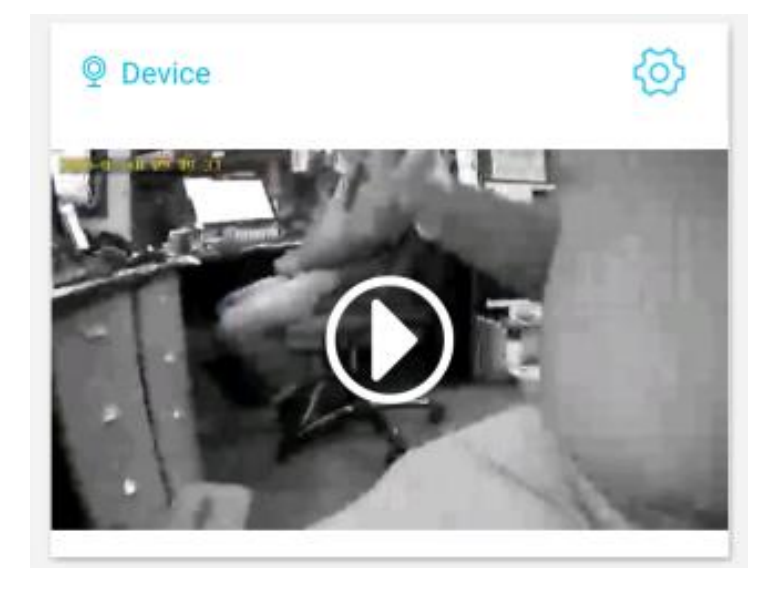

The live image and additional settings will be displayed. Please refer to the user manual for the operation of the app and hardware installation.

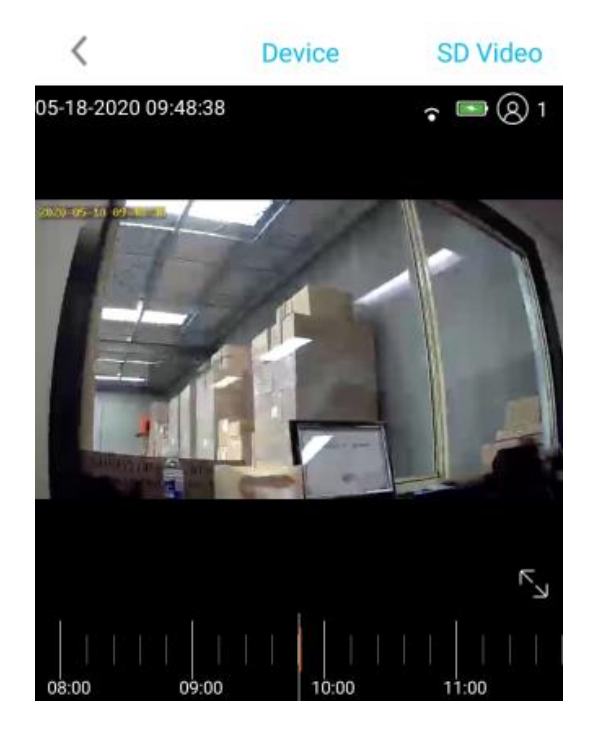

**Aristel Networks** 

E. &. OE.